# 新しいページを作成しましょう

2024/04/01 2025/03/24 改定

新しいページを作成して、メニューに出してみましょう。

## 1. ログインしていることを確認しましょう

| 学習デモ | きサイト〇〇町内会             |             | ロガイン    |
|------|-----------------------|-------------|---------|
|      | <b>●●</b> 町肉          |             |         |
|      | ホーム                   | ようこそ        |         |
|      | わがまちについて 🕇            | わがまちのホームページ | ログインの確認 |
|      | 地図 🕇                  | 00連合町内会は、   | はほここから  |
|      | まちのお知らせ               |             |         |
|      |                       |             |         |
|      | <del>答</del> 理機能 ▼ □> | /フテム管理考▼    |         |
|      |                       |             |         |
|      | 固定記事 🔗 🔨 🗸 🗸          |             |         |
|      |                       |             |         |
|      |                       |             |         |

ログインしていると、画面左上の① がアカウント名に変わっています。 また、アカウント名の左に「管理機能 ▼」が表示されています。

ここが変わっていない、また、「管理機能 ▼」が表示されていない場合 は、「ログインするには」のマニュアルを参照して、ログインしましょ う。

### 2. ページを追加しましょう

#### まずは新しいページを作成します。 管理機能から「管理者メニュー」を押下します。

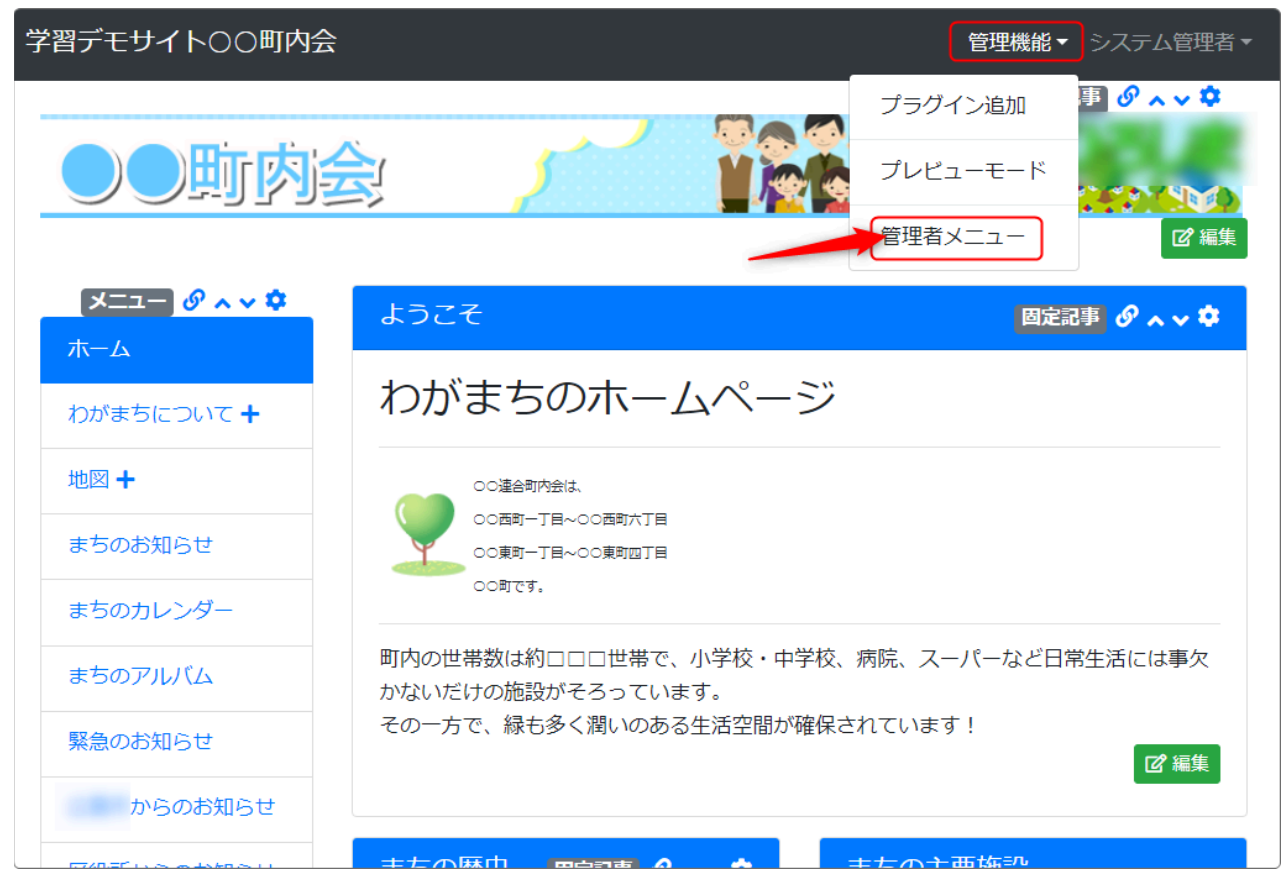

#### 管理メニューが開きますので、左のメニュー一覧から「ページ管理」を押 下します。

| 学習デモサイト〇〇  | 町内会コンテンツ画面へシステム管理者・                                                                                                    | ľ                               |
|------------|----------------------------------------------------------------------------------------------------|---------------------------------|
| お知らせ       | Connect-CMS について<br>ここを押下します                                                                                                    |                                 |
| ページ管理サイト管理 | バージョン: 1.17.0                                                                                                    |                                 |
| ユーザ管理      |                                                                                                    |                                 |
| グループ管理     | コミックマークットCIOS CELTO CLITT を公開しより。 2024-05-21<br>こんにちは。永原です。 遅くなってしまいましたが、コミックマーケットCIO3で配布した小冊子を公開いたします。PDFもダウンロードできます<br>よ。 紙で欲しい片は、お問い合わせページより「コミックマー | 者 -<br>-21<br>-29<br>-21<br>-21 |
| セキュリティ管理   | Connect CMC 2024 2 UUL 7 (unried 17)                                                                                                    |                                 |
| プラグイン管理    | Connect-CMS - 2024.3 リリース (Version1.17)<br>(3/27更新) アップデート 1.17.3:リリースノートアップデート 1.17.2:リリースノートアップデート 1.17.1:リリースノート Connect                            |                                 |
| システム管理     | Connect-CMS - 2024.2 リリース (version1.16) 2024-02-21<br>Connect-CMS 1.16がリリースされました! パージョン 1.16で追加された新機能・変更点をお知らせします。 リリースノート 新機能 [ユーザ登録]                 |                                 |

## 3. ページを新規作成します

### ページー覧が開きますので、「ページ登録」タブを押下します。

| 学習デモサイトOC | 町内会              |            |                         | コンテンツ画面へ システム管理者・   |
|-----------|------------------|------------|-------------------------|---------------------|
| お知らせ      | ページー覧ページ登録       | ン権限一覧 CSV- | <mark>パージ登録」を押下し</mark> | <b>,</b> ます         |
| ページ管理     | а                | 。 ページ名     | ③ 固定リンク                 | P 🛎 🗢 🖓 [           |
| サイト管理     | ◎ 編集 • ↑ ↓ 🗄 👬   | ホーム        | • /                     | ● 種限あり              |
| ユーザ管理     | 図 編集 ・ ↑ ↓ 🗄 👬   | わがまちについて   | /わがまちについて               | ▲ 親を継承              |
| グループ管理    | □ 2 編集 • ↑ ↓ 🗄 👬 | ▶ わがまちの歴史  | ● /わがまちについて/わがまちの歴      | 史 🔮 職を継承            |
|           | 図 編集 ・ ↑ ↓ 🗄 👬   | 地図         | ● /地図                   | ■ 報を継承              |
| セキュリティ官理  |                  | > パスセンター   | ● /地図, パスセンター           | ■ 2 <u>2</u> 1 親を題承 |
| プラグイン管理   | □ 2 編集 • ↑ ↓ 🔢 👬 | まちのお知らせ    | ● /まちのお知らせ              | ■ 建全線承              |
| システム管理    | ☑ 編集 • ↑ ↓ 🗄 👪   | まちのカレンダー   | ● /まちのカレンダー             | 🗳 🤹 親を継承            |
| API管理     | ☑ 編集 ・ ↑ ↓ 🚦 👬   | まちのアルバム    | ● /まちのアルバム              | ■ 親を継承              |
| メッセージ管理   | ◎ 編集 • ↑ ↓ 🗄 👬   | 緊急のお知らせ    | ● /緊急のお知らせ              | ■ 親を継承              |
|           |                  | からのお知らせ    | - / からのお知らせ             |                     |

### ページ登録画面(ページの新規作成)になります。

新規作成の画面が開いたら、次のページのルールに従って作成します。

4. 新しいページ作成ルール

| ページー覧 ページ登録 | ━━━━━━━━━━━━━━━━━━━━━━━━━━━━━━━━━━━=====                                            |
|-------------|-------------------------------------------------------------------------------------|
| 1 ページ名 103  | ページの名前を入れます。他のページとダブらないように<br><sup>まちのお知らせ</sup> しましょう。                             |
| 2 固定リンク     | /oshirase <u>固定リンクを入力します。他のページとダブるとエラーを起</u><br>こすのでだぶらないように注意しましょう。半角英数がお          |
| 限定公開設定      | すすめです。<br>● 設定なし ○ メンバーシップページ ○ ログインユーザ全員参加<br>※ メンバーシップページの下層のページもメンバーシップページになります。 |
| パスワード       | ※ ページ及び、メンバーシップページの権限設定は「ページ変更>ページ権限設定 <b>ビ</b> 」で設定できます。                           |
| 背景色         | <ul> <li>※ ベージにパスワードで閲覧制限を設ける場合に使用します。</li> <li>HTMLカラーコードを入力</li> </ul>            |
| ヘッダーバーの背景色  | <ul> <li>※ 左のカラーパレットから選択することも可能です。</li> <li>HTMLカラーコードを入力</li> </ul>                |
| テーマ         | <ul> <li>※ 左のカラーパレットから選択することも可能です。</li> <li>設定なし</li> </ul>                         |
| レイアウト       |                                                                                     |
|             |                                                                                     |

ページ名は、他のページとダブらないようします。ダブってしまった場合は、どちらかのページ名を必ず変更しておいてください。

② 固定リンクを決めます。 ページ名同様、他のページとダブらないように注意してください。 日本語で設定することも可能ですが、半角英数がおすすめです。 名称の前の「/(スラッシュ)」は入れても入れなくても大丈夫です。

③ メニュー表示は「表示する」に**√**を入れます。ここのチェックを忘れる と、メニューに表示されないので、忘れないように入れましょう。 ①~③ を設定できたら、下の方にスクロールして <sup>~ページ追加</sup> を押下しま す。

### 正しく追加できると、最初のページ一覧に戻ります。

| ,<br>学習デモサイト〇〇『 | 「「内会           |               |                            | コンテンツ画面へ   | システム管理者 🔻 |
|-----------------|----------------|---------------|----------------------------|------------|-----------|
| お知らせ            | ページー覧 ページ登録    | ページ権限一覧 CSVイン | ポート                        |            |           |
| ページ管理           |                | トーベージ名        | <ul><li> ③ 固定リンク</li></ul> | ۶ م        | ÷ 7 [     |
| サイト管理           | 図編集 - ↑ ↓ 🗄 🖬  | л-д           | ● /                        | <b>-</b>   | 🚢 (権限あり)  |
| ユーザ管理           | ◎ 編集 ・ ↑ ↓ 👬   | わがまちについて      |                            | <b>-</b>   | 🚢 親を継承    |
| グループ管理          | ◎ 編集 ・ ↑ ↓ 👬   | >わがまちの歴史      | /わがまちについて/わがまちの            | 歴史 🔮 📔     | 🚢 親を継承    |
|                 | ◎ 編集 - ↑ ↓ 🗄 🖬 | 地図            | ● /地図                      | <b>e</b> [ | 🚢 親を継承    |
| ビギュリティ首連        | ◎ 編集 ・ ↑ ↓ 🗄 🖬 | > パスセンター      | ● /地図/ パスセンター              | <b>-</b>   | 📇: 親を継承   |
| プラグイン管理         | ☑ 編集 → ↑ ↓ 🔢 🖬 | まちのお知らせ       | ● /まちのお知らせ                 | <b>-</b>   | 🚢 親を継承    |
| システム管理          | ◎ 編集 🔹 🛧 🔸 🚦 🖬 | まちのカレンダー      | /まちのカレンダー                  | <b>e</b> [ | 🚢 親を継承    |
| API管理           | 図編集 → ↑ ↓ 🗄 🖬  | まちのアルバム       | ⑦ /まちのアルバム                 | <b>e</b>   | 🚢 親を継承    |
| メッセージ管理         | ☑ 編集 → ↑ ↓ 🗄 🖬 | 緊急のお知らせ       | ● /緊急のお知らせ                 | <b>-</b>   | 🚢 親を継承    |
| 外部認証            | ◎ 編集 🔹 个 🔸 🚦 🖬 | からのお知らせ       | 💿 / iからのお知らせ               | <b>-</b>   | 👛 親を継承    |
|                 | ◎ 編集 ・ ↑ ↓ 🗄 🖬 | 区役所からのお知らせ    | ● /区役所からのお知らせ              | <b>-</b>   | 😩 親を継承    |
|                 | ☑ 編集 → ↑ ↓ 🗄 🖬 | リンク集          | ● /リンク集                    | <b>e</b> [ | 🚢 親を継承    |
| データ管理系          |                | 一般会員ホーム       | 👩 /group/一般会員ホーム           |            | 2: 親を編示   |

5. ページができているかどうか確認しましょう

あたらしく作成したページは、一番下にできています。

| 図 編集 ・ ↑ ↓ 🗄 | まちのカレンダー   | ● /まちのカレンダー                                                                                                    | <b>-</b>   |
|--------------|------------|----------------------------------------------------------------------------------------------------|------------|
| 図編集 ▼ ↑ ↓ 🗄  | まちのアルバム    |                                                                                                    | <b>e</b> 📒 |
| 図 編集 ・ ↑ ↓ 😳 | ▲ 緊急のお知らせ  | ◆ /緊急のお知らせ                                                                                                    | <b>e</b> 🔁 |
| 図編集 ▼ ↑ ↓ :  | からのお知らせ    | 💿 / からのお知らせ                                                                                                    | <b>e</b> 📒 |
| ☑ 編集 ・ ↑ ↓ 🔅 |            |                                                                                                    | <b>e</b> 🔁 |
| ☑ 編集 ・ ↑ ↓ 🚦 | 山 リンク集     |                                                                                                    | <b>-</b>   |
| ☑ 編集 • ↑ ↓ 🔅 | - 般会員ホーム   | ✓ /group/一般会員ホーム                                                                                                    | •          |
| ☑ 編集 ▼ ↑ ↓ 🚦 | ▶ アンケート    |                                                                                                    | ب          |
| ☑ 編集 ▼ ↑ ↓ 🗄 | ➡ > 町内会掲示板 | ク group/一般会員ホーム/町内会局示板                                                                                                    | •          |
| ☑ 編集 ▼ ↑ ↓ 🚦 | >カレンダー     |                                                                                                    | •          |
| ☑ 編集 • ↑ ↓ 🗄 |            | ⑦     ⑦     ⑦     ⑦     ⑦     ⑦     ⑦     ⑦     ⑦     ⑦     ⑦     ⑦     ⑦     ⑦     ⑦     ⑦     ⑦     ⑦     ⑦     ⑦     ⑦     ⑦     ⑦     ⑦     ⑦     ⑦     ⑦     ⑦     ⑦     ⑦     ⑦     ⑦     ⑦     ⑦     ⑦     ⑦     ⑦     ⑦     ⑦     ⑦     ⑦     ⑦     ⑦     ⑦     ⑦     ⑦     ⑦     ⑦     ⑦     ⑦     ⑦     ⑦     ⑦     ⑦     ⑦     ⑦     ⑦     ⑦     ⑦     ⑦     ⑦     ⑦     ⑦     ⑦     ⑦     ⑦     ⑦     ⑦     ⑦     ⑦     ⑦     ⑦     ⑦     ⑦     ⑦     ⑦     ⑦     ⑦     ⑦     ⑦     ⑦     ⑦     ⑦     ⑦     ⑦     ⑦     ⑦     ⑦     ⑦     ⑦     ⑦     ⑦     ⑦     ⑦     ⑦     ⑦     ⑦     ⑦     ⑦     ⑦     ⑦     ⑦     ⑦     ⑦     ⑦     ⑦     ⑦     ⑦     ⑦     ⑦     ⑦     ⑦     ⑦     ⑦     ⑦     ⑦     ⑦     ⑦     ⑦     ⑦     ⑦     ⑦     ⑦     ⑦     ⑦     ⑦     ⑦     ⑦     ⑦     ⑦     ⑦     ⑦     ⑦     ⑦     ⑦     ⑦     ⑦     ⑦     ⑦     ⑦     ⑦     ⑦     ⑦     ⑦     ⑦     ⑦     ⑦     ⑦     ⑦     ⑦     ⑦     ⑦     ⑦     ⑦     ⑦     ⑦     ⑦     ⑦     ⑦     ⑦     ⑦     ⑦     ⑦     ⑦     ⑦     ⑦     ⑦     ⑦     ⑦     ⑦     ⑦     ⑦     ⑦     ⑦     ⑦     ⑦     ⑦     ⑦     ⑦     ⑦     ⑦     ⑦     ⑦     ⑦     ⑦     ⑦     ⑦     ⑦     ⑦     ⑦     ⑦     ⑦     ⑦     ⑦     ⑦     ⑦     ⑦     ⑦     ⑦     ⑦     ⑦     ⑦     ⑦     ⑦     ⑦     ⑦     ⑦     ⑦     ⑦     ⑦     ⑦     ⑦     ⑦     ⑦     ⑦     ⑦     ⑦     ⑦     ⑦     ⑦     ⑦     ⑦     ⑦     ⑦     ⑦     ⑦     ⑦     ⑦     ⑦     ⑦     ⑦     ⑦     ⑦     ⑦     ⑦     ⑦     ⑦     ⑦     ⑦     ⑦     ⑦     ⑦     ⑦     ⑦     ⑦     ⑦     ⑦     ⑦     ⑦     ⑦     ⑦     ⑦     ⑦     ⑦      ⑦     ⑦     ⑦     ⑦     ⑦     ⑦     ⑦     ⑦     ⑦     ⑦     ⑦     ⑦     ⑦     ⑦     ⑦     ⑦     ⑦     ⑦     ⑦     ⑦     ⑦     ⑦     ⑦     ⑦     ⑦     ⑦     ⑦     ⑦     ⑦     ⑦     ⑦     ⑦     ⑦     ⑦     ⑦     ⑦     ⑦     ⑦     ⑦     ⑦     ⑦     ⑦     ⑦     ⑦     ⑦     ⑦     ⑦     ⑦     ⑦     ⑦     ⑦     ⑦     ⑦     ⑦     ⑦     ⑦     ⑦     ⑦     ⑦     ⑦     ⑦     ⑦     ⑦     ⑦     ⑦     ⑦     ⑦     ⑦     ⑦     ⑦     ⑦     ⑦     ⑦     ⑦     ⑦     ⑦     ⑦     ⑦     ⑦     ⑦     ⑦     ⑦     ⑦     ⑦     ⑦ | •          |
| 図編集 ・ ↑ ↓ 🚦  | ▲ >検索      | ⑦ /group/一般会員/一厶/検索                                                                                                    | •          |
| 図 編集 • ↑ ↓ 🗄 | 登録責任者ホーム   |                                                                                                    | <b>e</b>   |
| 『 編集 ・ ↑ ↓ : | 🔒 まちのお知らせ  | ⊘ /oshirase                                                                                                    | <b>-</b>   |

続けて新しく作成したページを編集したい場合は、「/oshirase」の部分を 押下すると作成したページを開くことができます。

元のサイトのトップページに戻るには、「コンテンツ画面へ」を押下しま す。

|   |           |        |               |          |               |    |   | コンテン | ツ画面 | ~ i |
|---|-----------|--------|---------------|----------|---------------|----|---|------|-----|-----|
|   |           | 元のサイトの | <b>トップペーシ</b> | ブに戻      | <b>きるには、こ</b> | こを | 押 |      |     |     |
| ۲ | 固定リンク     | 下します。  | P             | <b>a</b> | *             | 7  |   |      | 2   | **  |
|   | 1         |        |               | <b>e</b> | 😤 権限あり        |    |   |      |     |     |
|   | /わがまちについて |        |               | •        | 🚢 親を継承        |    |   |      |     |     |

※バージョンによっては「トップページへ」と表示されている場合があります。その 場合は「トップページへ」を押下します。

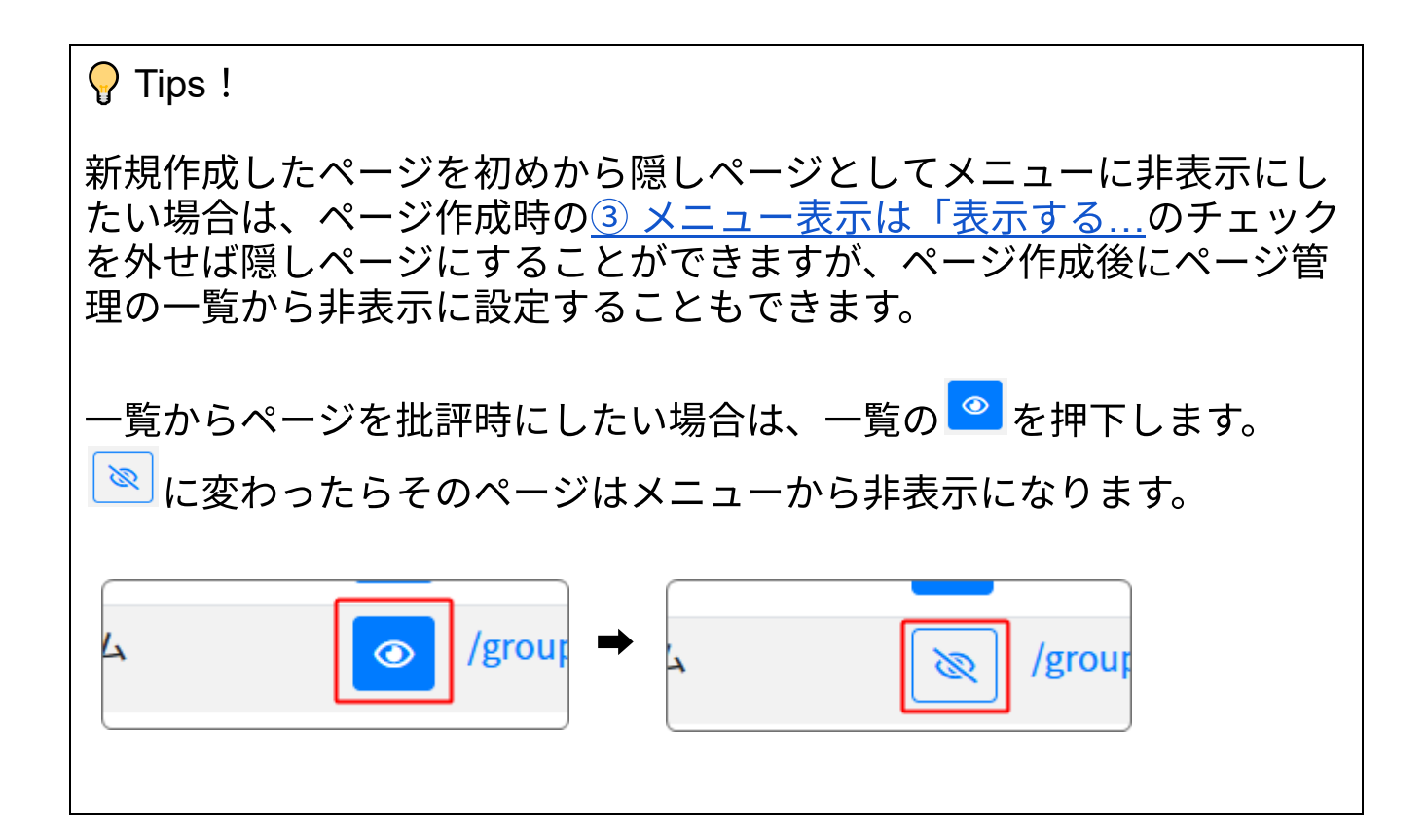

サイトに戻り、メニューを確認してみましょう。

### メニューの一番下に新しく作成したページ「まちのお知らせ」が登録され ました。

![](_page_7_Picture_1.jpeg)

新しくできたページを押下すると、ヘッダー(一番上の画像)と右側のメ ニューやカレンダーなどが配置され、空白のメインエリアのページが表示 されます。 ここ(図の赤枠内)に、固定記事やブログなどのプラグインを追加して ページを作っていきます。

| ●●町防会      |                              |
|------------|------------------------------|
| <b>★−△</b> |                              |
| わがまちについて 🕇 |                              |
| 地図 +       |                              |
| まちのお知らせ    |                              |
| まちのカレンダー   | ここ(メインエリア)に固定記事やブログ、フォトアルバムな |
| まちのアルバム    | どの各種プラグインを追加してページを作成していきま    |
| 緊急のお知らせ    | 9 o                          |
| からのお知らせ    |                              |
| 区役所からのお知らせ |                              |
| リンク集       |                              |
| 一般会員ホーム 🕇  |                              |
| 登録責任者ホーム   |                              |
| まちのお知らせ    |                              |

青枠のヘッダーエリアや左(右)エリアのプラグインは、基本サイト内の 全ページに表示されています。